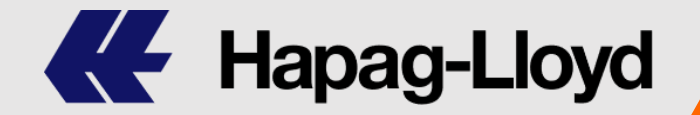

ACCOUNTS RECEIVABLE AUTOMATION

**KL-Net PLISM ARA** 

## 하파그로이드 수출해상운임인보이스 가상계좌 결제 서비스

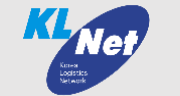

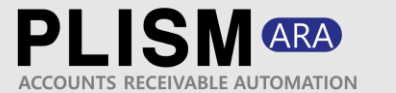

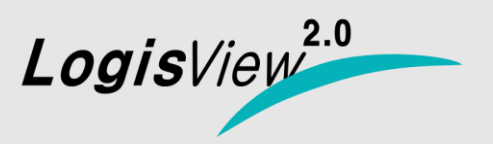

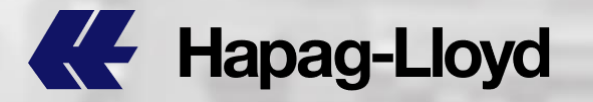

## INDEX

- 1. 메뉴 접속 방법
- 2. 결제 INVOICE 조회
- 3. INVOICE 가상계좌 발급
- 4. INVOICE 가상계좌 내역 확인
- 5. INVOICE 가상계좌 발급 취소
- 6. INVOICE 입금확인
- 7. 유의사항

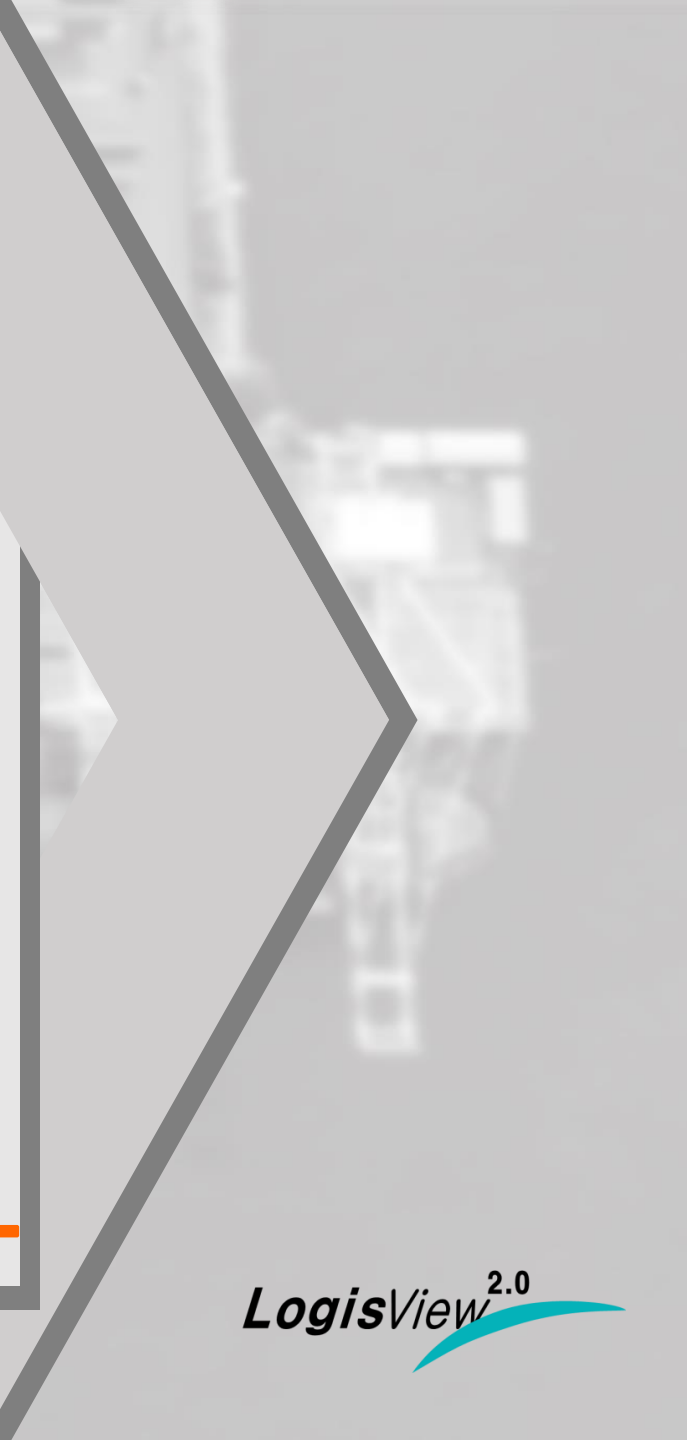

## 1. 메뉴 접속 방법 (로지스뷰2.0)

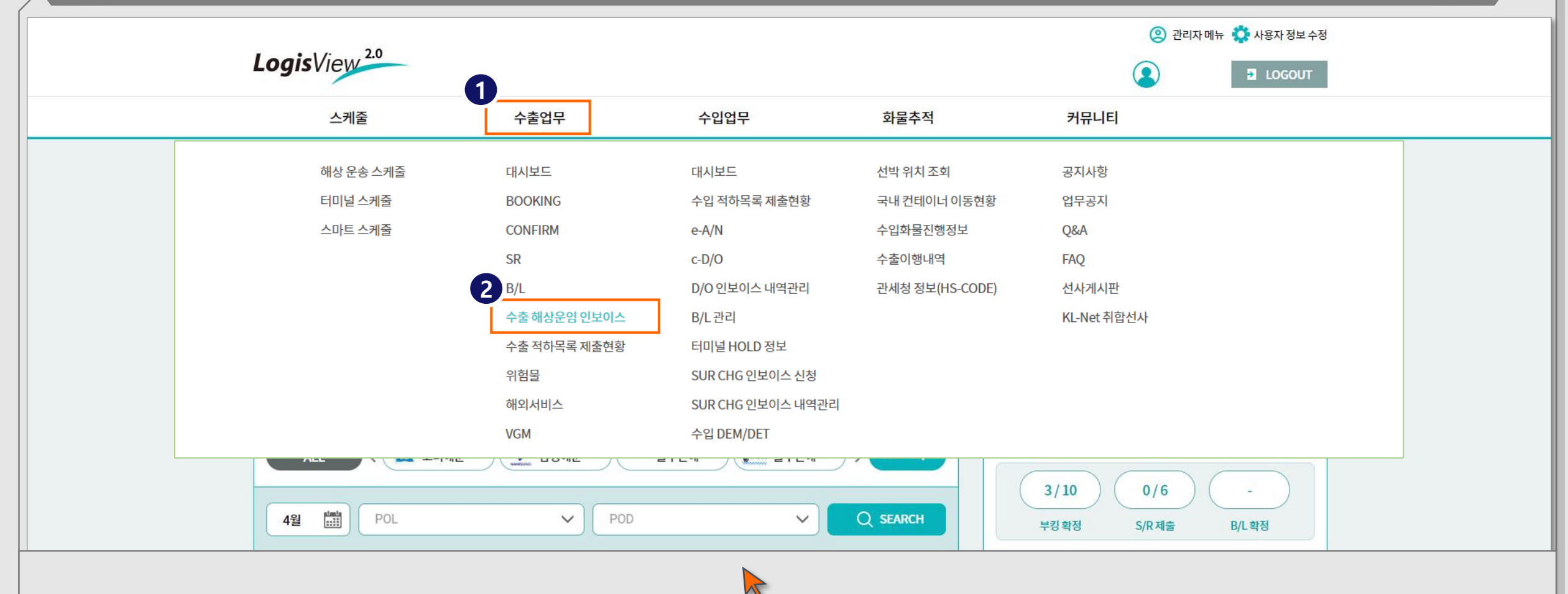

- <u>https://www.logisview.com</u> 접속 후 로그인을 진행합니다.
- 상단 대메뉴 [수출업무]를 클릭하면 아래로 상세메뉴들이 펼쳐집니다.
- 상세메뉴 중 [수출 해상운임 인보이스 ] 를 클릭합니다.

※ 로지스뷰2.0 에 가입되지 않은 경우 로지스뷰2.0 운영사인 케이엘넷 고객지원센터 1577 – 1172 로 가입문의 부탁 드립니다.

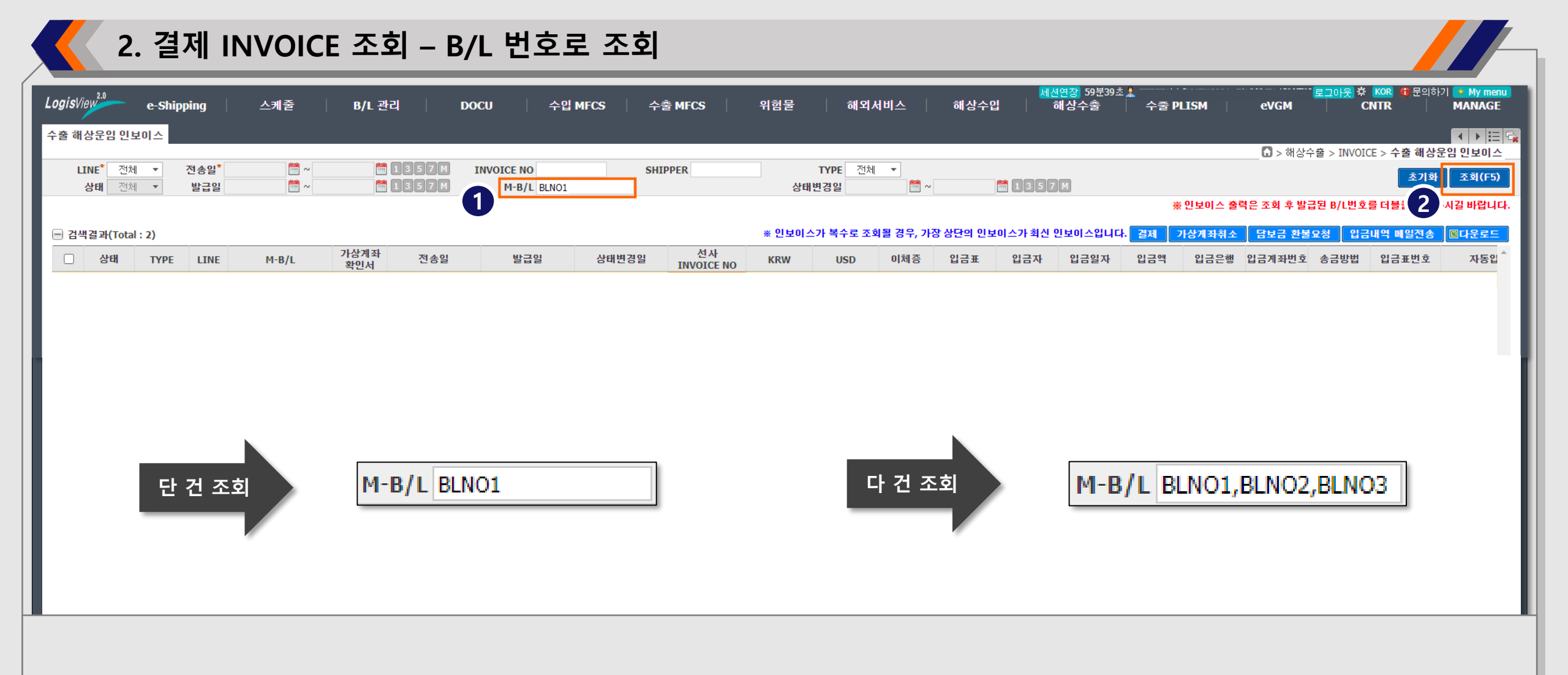

• 결제하고자하는 INVOICE 를 B/L 번호로 조회하고자 할 경우 상단 조회조건 [M-B/L]에 B/L 번호를 넣고 우측 끝 조회 버튼(F5)으로 조회합니다.

• 여러 개의 B/L 번호를 동시에 조회하고자 할 경우 B/L번호를 쉼표(,)로 구분하여 넣고 조회합니다. (최대 10개의 B/L번호 조회가능)

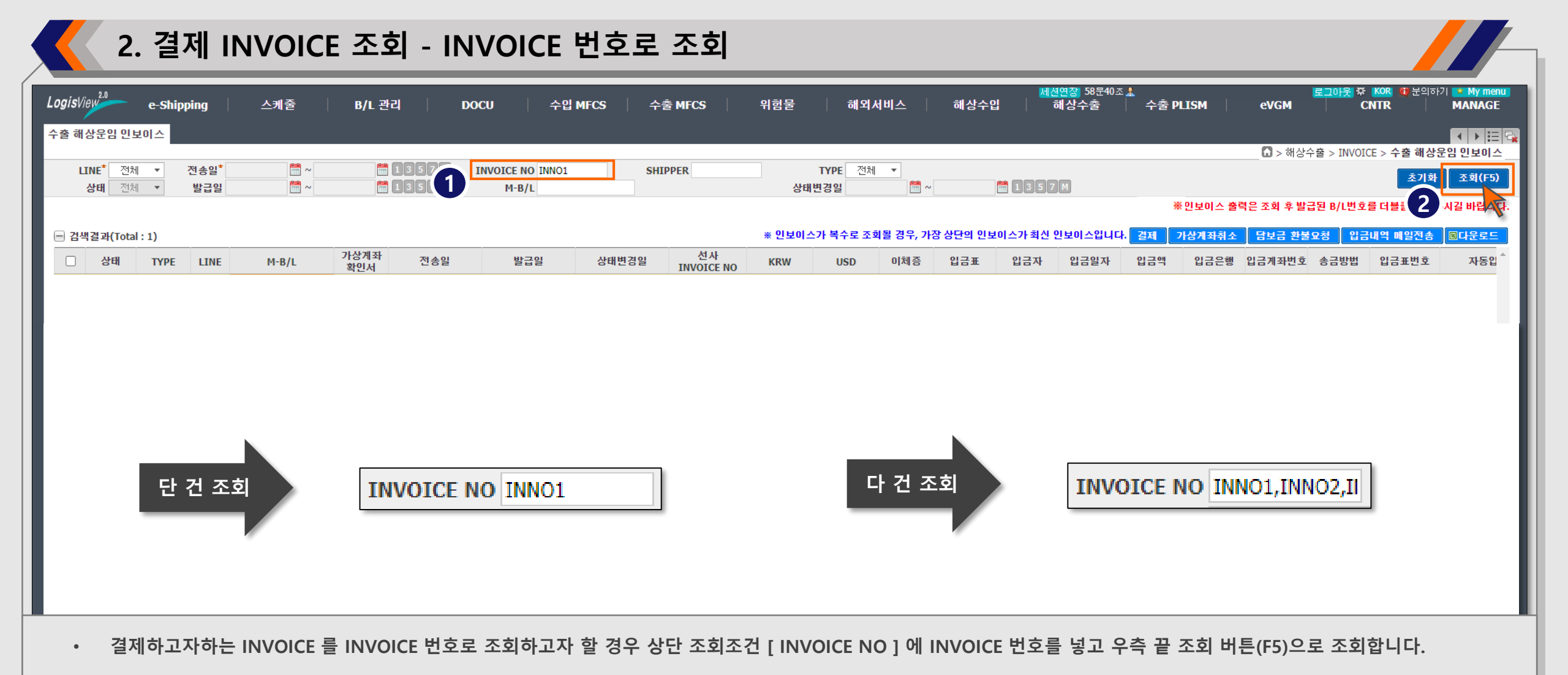

- 여러 개의 INVOICE 번호를 동시에 조회하고자 할 경우 INVOICE 번호를 쉼표( , )로 구분하여 넣고 조회합니다. ( 최대 10개의 INVOICE 번호 조회가능 )
- INVOICE 내역 보안을 위해 로지스뷰 가입 사업자번호가 INVOICE 열람 권한이 있는 사업자번호로 위수임 등록이 되어 있어야 INVOICE 조회가 가능합니다. INVOICE 가 조회되지 않는 경우, 로지스뷰 가입 사업자번호 또는 선사 위수임 등록 내역 확인을 위해 케이엘넷 고객지원센터 1577 – 1172로 문의 부탁 드립니다.

|                |                     | 3. II      | N۷     | /01   | CE 가                                  | 상  | 계조          | ㅏ 발급            |                  |                                  |                    |                   |                |          |          |                           |                   |             |         |                |                        |                    |                                       |
|----------------|---------------------|------------|--------|-------|---------------------------------------|----|-------------|-----------------|------------------|----------------------------------|--------------------|-------------------|----------------|----------|----------|---------------------------|-------------------|-------------|---------|----------------|------------------------|--------------------|---------------------------------------|
| Logis          | View <sup>2.0</sup> | e-S        | hippir | ng    | 스케줄                                   |    | B/L 관       | 리   D           | OCU 수입           | MFCS 수출                          | MFCS               | 위험물               | 해외             | 서비스      | 해상수입     | <mark>제</mark> 2<br>날   1 | 연장 59분50초<br>해상수출 | 🚶<br>수출 PI  | LISM    | eVGM           | 로그아웃 <sup>‡</sup><br>C | KOR (1) 문의하<br>NTR | 기 \star My menu<br>MANAGE             |
| 수출히            | 해상운임                | 김인보이스      | 74     | A 01* | <b>2</b>                              |    | <u></u>     | 19830           |                  |                                  |                    |                   | THE THE        |          |          |                           |                   |             |         | <b>[]</b> > 해상 | 상수출 > INVO             | ICE > <b>수출 해상</b> | ▲ ▶ ☱ ➡ 운임 인보이스                       |
|                | 상태                  | 전체 🔻       | 별      | 발급일   | · · · · · · · · · · · · · · · · · · · | ,  |             | 1357M           | M-B/L            | SHIP                             | PEK                | 상태                | 1TPE 전세<br>변경일 |          |          | 1357                      |                   |             | 만보이스 출력 | 역은 조회 후 발급     | 된 B/L번호                | 초기화<br>를 더블클릭 해격   | 조회(F5)<br>5시길 바람 4자.                  |
| = <del>2</del> | 1                   | Total : 2) |        |       |                                       |    |             |                 |                  |                                  |                    | ※ 인보이스가 복수로 조회될 경 |                | 회될 경우, 가 | 장 상단의 인보 | 상단의 인보이스가 최신 인보이스입니다      |                   | 다 결제 가상계좌취소 |         | : 담보금 환불요청 입   |                        | 내역 메일전송            | ····································· |
|                | 상                   | EH TYP     | E      | LINE  | M-B/L                                 |    | 가상계좌<br>확인서 | 전송일             | 발급일              | 상태변경일                            | 선사<br>INVOICE NO   | KRW               | USD            | 이체증      | 입금표      | 입금자                       | 입금일자              | 입금액         | 입금은행    | 입금계좌번호         | 송금방법                   | 입금표번호              | 자동입 ^                                 |
|                | 발                   | 급 FR       | Т      | HLC   | HLCUS                                 | 16 |             | 2023-03-16 16:2 | 2023-03-16 16:21 | 2023-03-16 16:21                 | 209 !3             | 464,012           |                | 미첨부      | 미발급      |                           |                   |             |         |                |                        |                    |                                       |
|                | 말                   | 급 FR       | 1      | HLC   | HLCUS                                 | '4 |             | 2023-03-16 16:2 | 2023-03-16 16:20 | 2023-03-16 16:20                 | 209 !2             | 464,012           |                | 미점부      | 미발급      |                           |                   |             |         |                |                        |                    |                                       |
|                |                     |            |        |       |                                       |    |             |                 | te               | esteservice.logisv<br>경제를 진행하시겠습 | iew.com 내용<br>:니까? | े<br>3<br>इि      | ! 취소           | :        |          |                           |                   |             |         |                |                        |                    |                                       |

• 조회된 INVOICE 중 결제하고자 하는 INVOICE 의 체크박스를 선택하고 [ 결제 ] 버튼을 클릭합니다.

• 한 건만 선택하여 진행할 수 있고, 여러 건을 선택하여 진행할 수 있습니다.

※ 여러 건 선택 시에는 같은 화폐단위 원화(KRW) 또는 외화(USD) 단위로만 묶어서 진행 가능합니다.

• 가상계좌 발급을 진행하기 위한 팝업이 뜨면 [ 확인 ] 버튼을 클릭합니다.

|                  |            | 3                         | . IN   | VO          | ICE 가ራ     | 낭계조          | 바 발급             | - 결제             | 불가 건             |                  |                  |          |         |          |                           |                                        |                |         |                     |                          |                  |                                    |
|------------------|------------|---------------------------|--------|-------------|------------|--------------|------------------|------------------|------------------|------------------|------------------|----------|---------|----------|---------------------------|----------------------------------------|----------------|---------|---------------------|--------------------------|------------------|------------------------------------|
| Logi             | sView      | 2.0                       | e-Shij | oping       | 스케줄        | B/L 괸        | 리 DO             | CU 수입            | MFCS testeser    | vice.logisview.  | .com 내용:         |          |         | 해상수업     | <mark>세</mark> 신<br>입   ; | <mark>현장</mark> 59분55초<br>해 <b>상수출</b> | 🤱<br>🔰 수출 P    | PLISM   | eVGM                | <mark>로그아웃</mark> ‡<br>C | KOR @문의하<br>NTR  | 기 <mark>· My menu</mark><br>MANAGE |
| 수출               | 해상         | 운임 인보                     | 보이스    |             |            |              |                  |                  | 결제 시 동           | 일한 화폐만 결         | 물제가 가능합니         | -ICH. 🦳  |         |          |                           |                                        |                |         |                     |                          |                  | ┥┝═╗                               |
| _                | I TNE      | <b>c*</b> 저태              |        | 저소이*        | <b>8</b> ~ | 1919<br>1919 | 1357M T          | NVOICE NO        |                  |                  |                  |          | 확인      |          |                           |                                        |                |         | 🚺 > में (           | 상수출 > INVO               | ICE > 수출 해상      | 운임 인보이스                            |
|                  | 상태         | 티 전체<br>태 전체              |        | 발급일         | ₩ ~        |              | 1357M            | M-B/L HLCU       | 155              |                  |                  |          |         |          | 1357                      | M                                      |                |         |                     |                          | 초기화              | 조회(F5)                             |
|                  |            |                           |        |             |            |              |                  |                  |                  |                  |                  |          |         |          |                           |                                        | ×              | ※인보이스 출 | 력은 조회 후 발           | 급된 B/L번호                 | 를 더불클릭 해주        | <sup>4</sup> 시길 바랍니다.              |
|                  | 검색결        | 라(Tota                    | l : 2) |             |            |              |                  |                  |                  | 2                | * 인 <u>북</u> 비스: | 가 복수로 조회 | 될 경우, 가 | 장 상단의 인보 | 힘이스가 최신                   | 인보이스입니다                                | 결제             | 가상계좌취소  | 담보금 환불              | 요청 입금                    | 내역 메일전송          | ■다운로드                              |
|                  |            | 상태                        | ТҮРЕ   | LINE        | M-B/L      | 가상계좌<br>확인서  | 전송일              | 발급일              | 상태변경일            | 선사<br>INVOICE NO | KRW              | USD      | 이체증     | 입금표      | 입금자                       | 입금일자                                   | 입금액            | 입금은행    | 입금계좌번호              | 송금방법                     | 입금표번호            | 자동입 ^                              |
|                  |            | 발급<br>반그                  | FRT    | HLC         | HLCUI i4   |              | 2023-03-16 16:18 | 2023-03-16 16:18 | 2023-03-16 16:18 | 2092 3           | 2,042,096        | 56.00    | 미첨부     | 미발급      |                           |                                        |                |         |                     |                          |                  |                                    |
| L                | _          | _                         | _      | _           |            |              |                  |                  |                  |                  |                  |          |         |          |                           |                                        |                |         |                     |                          |                  |                                    |
| Logis            | View       | 2.0                       | e-Ship | ping        | 스케줄        | B/L 관        | 리 DO             | CU 수입            | MFCS testeserv   | ice.logisview.   | com 내용:          |          | )       | 해상수입     | 세션<br>입   (1              | 연장 <mark>-59분41초</mark><br>해상수출        | 🤽<br>  🛛 수출 Pl | LISM    | eVGM                | <mark>로그아웃</mark> ‡<br>C | KOR 🔀 문의하<br>NTR | My menu<br>MANAGE                  |
| 수출               | 해상원        | 운임 인도                     | 친이스    |             |            |              |                  |                  | 상태가 발            | 급 또는 열람만         | 결제 가능합니          | -1다.     |         |          |                           |                                        |                |         |                     |                          |                  |                                    |
| _                |            |                           |        |             |            | 1.0-0        |                  |                  |                  |                  |                  |          | 하이      |          |                           |                                        |                |         | <mark>ቤ</mark> > 해성 | 상수출 > INVO               | ICE > 수출 해상      | <u>로임 인보이스</u>                     |
|                  | LINE<br>산테 | E <sup>*</sup> 전처<br>태 저처 | · ▼    | 전송일*<br>박근익 |            |              | 1357M            | M-B/L HICUME     | 0                |                  |                  |          | 40      |          | 🛗 1 3 5 7                 |                                        |                |         |                     |                          | 초기화              | 조회(F5)                             |
|                  | 0-         |                           |        |             |            |              | 20000            | The neosna       | 0                |                  | 0.12             |          |         |          |                           |                                        | *              | 인보이스 출력 | 격은 조회 후 발급          | 급된 B/L번호                 | 를 더블클릭 해주        | 시길 바랍니다.                           |
| □ 2 ਮ(Total : 2) |            |                           |        |             |            |              |                  |                  |                  |                  |                  |          | 될 경우, 가 | 장 상단의 인보 | !이스가 최신 ?                 | 인보이스입니다.                               | 결제 7           | 가상계좌취소  | 담보금 환불              | 요청 입금                    | 내역 메일전송          | <b>B</b> 다운로드                      |
| E                |            | 상태                        | ТҮРЕ   | LINE        | M-B/L      | 가상계좌<br>화인서  | 전송일              | 발급일              | 상태변경일            | 선사<br>INVOICE NO | KRW              | USD      | 이체증     | 입금표      | 입금자                       | 입금일자                                   | 입금액            | 입금은행    | 입금계좌번호              | 송금방법                     | 입금표번호            | 자동입 ^                              |
|                  | AF         | RA입금                      | FRT    | HLC         | HLCU 463   |              | 2023-03-16 16:19 | 2023-03-16 16:19 | 2023-03-20 17:08 | 209: 1           |                  | 7.00     | 미첨부     | 발급       |                           | 20230320                               |                | 하나은행    | 999992081           | 가상계좌                     |                  |                                    |
|                  |            | 발급                        | FRT    | HLC         | HLCU 463   |              | 2023-03-16 16:18 | 2023-03-16 16:18 | 2023-03-16 16:18 | 2092 0           | 229,506          |          | 미첨부     | 미발급      |                           |                                        |                |         |                     |                          |                  |                                    |
|                  |            |                           |        |             |            |              |                  |                  |                  |                  |                  |          |         |          |                           |                                        |                |         |                     |                          |                  |                                    |

• 다수 건을 선택하여 진행 시 원화(KRW) 와 외화(USD) 는 함께 진행할 수 없습니다. 원화 또는 외화 한가지 화폐로만 묶어 진행 가능합니다.

위 ① 과 같은 안내 메시지가 확인될 경우, 선택된 건들 중 다른 화폐 단위의 INVOICE 선택 건이 있는 지 확인 부탁 드립니다.

INVOICE 발급 상태가 [발급] 또는 [열람] 인 건만 진행 가능합니다. 입금된 건이나 취소된 건은 결제할 수 없습니다.
 위 ② 와 같은 안내 메시지가 확인될 경우, 상태가 ARA입금 또는 취소 건이 선택 되었는지 확인 부탁 드립니다.

|         |                           | 3. IN        | VO          | ICE 가성         | 상계조            | · 발급             | - 결제             | 불가 건                      |                                     |                            |               |          |          |                           |                                  |           |          |                     |                                 |                    |                                         |
|---------|---------------------------|--------------|-------------|----------------|----------------|------------------|------------------|---------------------------|-------------------------------------|----------------------------|---------------|----------|----------|---------------------------|----------------------------------|-----------|----------|---------------------|---------------------------------|--------------------|-----------------------------------------|
| LogisVi | 2.0<br>2W                 | e-Ship       | ping        | 스케줄            | B/L 관          | 리 DO(            | CU 수입            | MFCS testeser<br>TYPE0  F | <b>vice.logisview.</b><br>RT인 인보이스만 | <b>com 내용</b> :<br>결제 가능합니 | -IT. <b>1</b> |          | 해상수ር     | <mark>세</mark> 신<br>입   ; | 연장 <mark>-</mark> 59분55초<br>해상수출 | 🗼 🗌 수줄 P  | LISM     | eVGM                | 로그아웃 #<br>C                     | KOR 🗬 문의하:<br>NTR  | My menu<br>MANAGE                       |
|         |                           |              |             |                | 1.0-01         |                  |                  |                           |                                     |                            |               | 화이       |          |                           |                                  |           |          | <b>ြ</b> > 해성       | 상수출 > INVO                      | ICE > 수출 해상(       | 지 이 이 이 이 이 이 이 이 이 이 이 이 이 이 이 이 이 이 이 |
| L       | NE <sup>*</sup> 김<br>상태 김 | 전체 ▼<br>전체 ▼ | 전송일*<br>발급일 | iii ~<br>iii ~ |                | 1357M T          | M-B/L HLCUSI     | 05                        |                                     |                            |               |          |          | 1357                      | M                                |           |          |                     |                                 | 초기화                | 조회(F5)                                  |
|         |                           |              |             |                |                |                  |                  |                           |                                     |                            |               |          |          |                           |                                  | *         | 인보이스 출   | 력은 조회 후 발급          | 급된 B/L번호                        | 를 더불클릭 해주          | 시길 바랍니다.                                |
| 🖃 검색    | 결고                        | 2 1)         |             |                |                |                  |                  |                           |                                     | ※ 인보이스기                    | 가 복수로 조회      | 회될 경우, 가 | 장 상단의 인토 | 2이스가 최신                   | 인보이스입니다                          | . 결제 🤇    | 가상계좌취소   | 담보금 환불              | 요청 입금                           | 내역 메일전송            | <b>岡다운로드</b>                            |
|         | 상태                        | ТҮРЕ         | LINE        | M-B/L          | 가상계좌<br>확인서    | 전송일              | 발급일              | 상태변경일                     | 선사<br>INVOICE NO                    | KRW                        | USD           | 이체증      | 입금표      | 입금자                       | 입금일자                             | 입금액       | 입금은행     | 입금계좌번호              | 송금방법                            | 입금표번호              | 자동입 ^                                   |
|         | 발급                        |              | HLC         | HLCUS !8       | 3              | 2023-03-21 13:12 | 2023-03-21 13:12 | 2023-03-21 13:12          | 209 37                              | 464,012                    |               | 미첨부      | 미발급      |                           |                                  |           |          |                     |                                 |                    |                                         |
|         |                           |              |             |                |                |                  |                  |                           |                                     |                            |               |          |          |                           |                                  |           |          |                     |                                 |                    |                                         |
| LogisV  | ew <sup>2.0</sup>         | e-Shir       | opina       | 스케줄            | B/L 관          | -DO              | CU 수입            | MECS testeser             | vice.logisview                      | com 내용:                    |               |          | 1 해상수영   | 인   i                     | <mark>연장</mark> 59분55초<br>해상수춬   | <br>수축 PI |          | eVGM                | <mark>로그아웃</mark> ‡<br><b>C</b> | KOR @문의하:<br>NTR   | Manage                                  |
| 스춘 해    | 사우이                       | 이너이스         | <b>.</b>    |                | , _,_ <u>_</u> |                  | , .5             | BL번호,인                    | !보이스번호,금역                           | 백이 같은 건은                   | 결제가 불         | 가 합니다.   |          |                           |                                  |           | '        |                     |                                 | ·····              |                                         |
| TEN     | 040                       | 2 - 4        |             |                |                |                  |                  |                           |                                     | 7                          |               |          |          |                           |                                  |           |          | <mark>G</mark> > 해성 | 상수출 > INVO                      | ICE > <b>수출 해상</b> | 【 【 】 】 〓   '₩<br>운임 인보이스               |
| L       |                           | 전체 🔻         | 전송일*        | <u></u>        |                | 1357M I          |                  |                           |                                     |                            |               | 확인       |          | <b>#</b> 8885             |                                  |           |          |                     |                                 | 초기화                | 조희(F5)                                  |
|         | ४प                        | 신제 🔹         | 325         | ~              |                | 1997 1           | M-B/L HLCUS      | p,                        |                                     |                            |               |          |          |                           |                                  | *         | · 인보이스 출 | 력은 조회 후 발급          | 급된 B/L번호                        | 를 더블클릭 해주          | 시길 바랍니다.                                |
| = 건사    | [격과/T                     | otal · 2)    |             |                |                |                  |                  | G                         |                                     | ※ 안보이스:                    | 가 복수로 조       | 회될 경우, 가 | 장 상단의 인토 | 2이스가 최신 :                 | 인보이스입니다                          | . 경제 _ 7  | 가상계좌취소   | 당보금 환불              | 요청 인근                           | 내역 메잌전송            | <b>岡다운로드</b>                            |
|         | 상태                        | TYPE         | LINF        | M-B/L          | 가상계좌           | 전송일              | 발급일              | 상태변경일                     | 선사                                  | KRW                        | USD           | 이체증      | 입금표      | 입금자                       | 입금일자                             | 입금액       | 입금은행     | 입금계좌번호              | 송금방법                            | 입금표번호              | 자동입 ^                                   |
|         | 발급                        | FRT          | HLC         | HLCUS( 2       | 확인서<br>2       | 2023-03-16 16:20 | 2023-03-16 16:20 | 2023-03-16 16:20          | 209 20                              | 464,012                    |               | 미첨부      | 미발급      |                           |                                  |           |          |                     |                                 |                    |                                         |
|         | 발급                        | FRT          | HLC         | HLCUS( 2       | 2              | 2023-03-16 16:19 | 2023-03-16 16:19 | 2023-03-16 16:19          | 209 !0                              | 464,012                    |               | 미첨부      | 미발급      |                           |                                  |           |          |                     |                                 |                    |                                         |
|         |                           |              |             |                |                |                  |                  |                           |                                     | -                          |               |          |          |                           |                                  |           |          |                     |                                 |                    |                                         |

• TYPE이 [ FRT ] 인 INVOICE 만 결제 가능합니다. TYPE이 비워져 있거나, DTD, DET 등 FRT 가 아닌 경우에는 결제할 수 없습니다. 위 ① 과 같은 안내 메시지가 확인될 경우, 선택된 건들 중 TYPE이 FRT가 아닌 건이 있는 지 확인 부탁 드립니다.

INVOICE 를 조회하였는데 동일한 INVOICE 번호로 두개 이상 조회되는 건은 결제할 수 없습니다.
 INVOICE 의 금액합이 0으로 최초 발급 이후 취소 INVOICE가 발급된 경우라면 다시 발급된 INVOICE 번호를 확인하여 결제해야 하며,
 같은 금액의 INVOICE 가 두 건으로 조회되면 확인이 필요한 경우이니 발급 담당자와 통화하여 확인 부탁 드립니다.

• 발급된 가상계좌 번호와 입금은행, 입금금액을 최종 확인합니다.

※ 외화는 전화번호를 필수로 입력하여야 합니다.

※ 입금은행은 원화(KRW), 외화(USD) 하나은행 만 가능합니다.

- 가상계좌 정보입력 란에서 결제할 상품금액을 확인하고 입금은행을 선택합니다.
- 가상계좌 발급창에서 결제서비스(PLISM+ARA) 이용약관 동의를 진행합니다.

| SM ARA                                                                                                    | ×                                                                                                    | PLISM ARA                                            | ×                                                                                                    | PLISM ARA                     |                                                                                                    |
|----------------------------------------------------------------------------------------------------|----------------------------------------------------------------------------------------------------|------------------------------------------------------|----------------------------------------------------------------------------------------------------|-------------------------------|----------------------------------------------------------------------------------------------------|
|                                                                                                    | 약관동의 정보입력 결제완료                                                                                                    | PLISM3.0                                             | 약관동의 정보입력 결제완료                                                                                                    | PLISM3.0                      | 약관동의 정보입력 결제원                                                                                                    |
| ⊙ 결제                                                                                                    | 서비스 이용약관 1 전체약관에 동의합니다.                                                                                                    |                                                      | ◎ 정보입력                                                                                                    |                               | ◎ 결제완료                                                                                                    |
| 가상계좌 > 전자금융                                                                                                    | 국거래 기본약관                                                                                                    | 가상계좌 >                                               | 상품명 EL230140289                                                                                                    | 가상계좌 >                        | 상품명 EL230140289                                                                                                    |
| 제1조 (                                                                                                    | 목적)                                                                                                    |                                                      | 상품금액                                                                                                    |                               | 상품금액 10                                                                                                    |
| 이 약관<br>급결제대<br>자금 87<br>제2조 (*<br>이 약관<br>가 약관<br>개인정도                                                          | 은 주식회사 케이엘넷(이하 '회사라 합니다)가 제공하는 전자지<br>개행서비스를 이용자가 이용합에 있어 회사와 이용자 사이의 전<br>거래에 관한 기본적인 사항을 정함을 목적으로 합니다.<br>용어의 정의)<br>에서 정하는 용어의 정의는 다음과 같습니다.<br>계 동의합니다.                                                                                             |                                                      | 가상계좌 정보입력         입금은행       선택하세요 ×         예금 주명       처택하세요         입금 자명       하나은행         입금 자명       0100000000         * 외화의 경우 전화번호는 필수입력값 입니다. |                               | 가상계좌가 발급되었습니다.<br>발급된 계좌에 입금가능 시간을 확인하시고 외화 송금 바랍니다.<br>※ 실시간 외화송금(금결원망) 으로 입금하셔야 하며<br>일반 외화송금(SWIFT망) 을 이용하시면 처리불가 또는 익일 처리된<br>감사합니다. |
| 주식회/<br>보통신5<br>하고 있<br>시는 개<br>호를 위<br>정보취급<br>하여 공<br>전<br>민 역관에<br>센터 1644-1772<br>내역조회<br>s://tex.volism.com | 사 케이엘넷(이하 '회사')는 이용자의 개인정보를 중요시하며, 정<br>양 이용촉진 및 정보보호에 관한 법률 및 개인정보보호법을 준수<br>습니다. 회사는 개인정보취급방침을 통하여 이용자께서 제공하<br>인정보가 어떠한 용도와 방식으로 이용되고 있으며, 개인정보보<br>해 어떠한 조치가 취해지고 있는지 알려드립니다. 회사는 개인<br>급방침을 개정하는 경우 웹사이트 공지사항(또는 개별공지)을 통<br>지할 것 입니다.<br>대 동의합니다. | · 고객센터 1644-1772<br>· 결제내역조회<br>bfts://new.plism.com |                                                                                                    | · 고객 센터 1644-1772<br>· 결제내연조회 | 가상계좌 정보내역<br>입금은행 하나은행<br>입금하실금액 1(<br>* 입금가능시간: 0300시 ~ 15:30시<br>3 보인                                                                  |

## 3. INVOICE 가상계좌 발급 - PLISM+ARA

- ※ 빠른 입금 처리와 확인을 위해 꼭 금융결제원 (금결원, KFTC) 망으로 입금 부탁 드립니다.
- 외화(USD) 를 SWIFT 망으로 입금하는 경우 장시간 소요 후에 입금처리가 완료되어 익일 처리될 수 있습니다.
- ※ 입금금액, 입금은행, 가상계좌번호를 정확히 입력하시어 입금 진행하셔야 합니다. 가상계좌 발급만으로 입금처리되지 않습니다.
- 우측의 입금은행/입금계좌번호 항목에서 입금은행과 가상계좌 번호를 간단하게 확인할 수 있습니다.
- ※ 가상계좌 확인서 출력물 "가상계좌 발급 안내" 상단의 이용안내 내용을 필히 확인 부탁 드립니다.
- 가상계좌 확인서의 아이콘을 더블 클릭하여 가상계좌 발급 내역을 상세 확인할 수 있습니다.

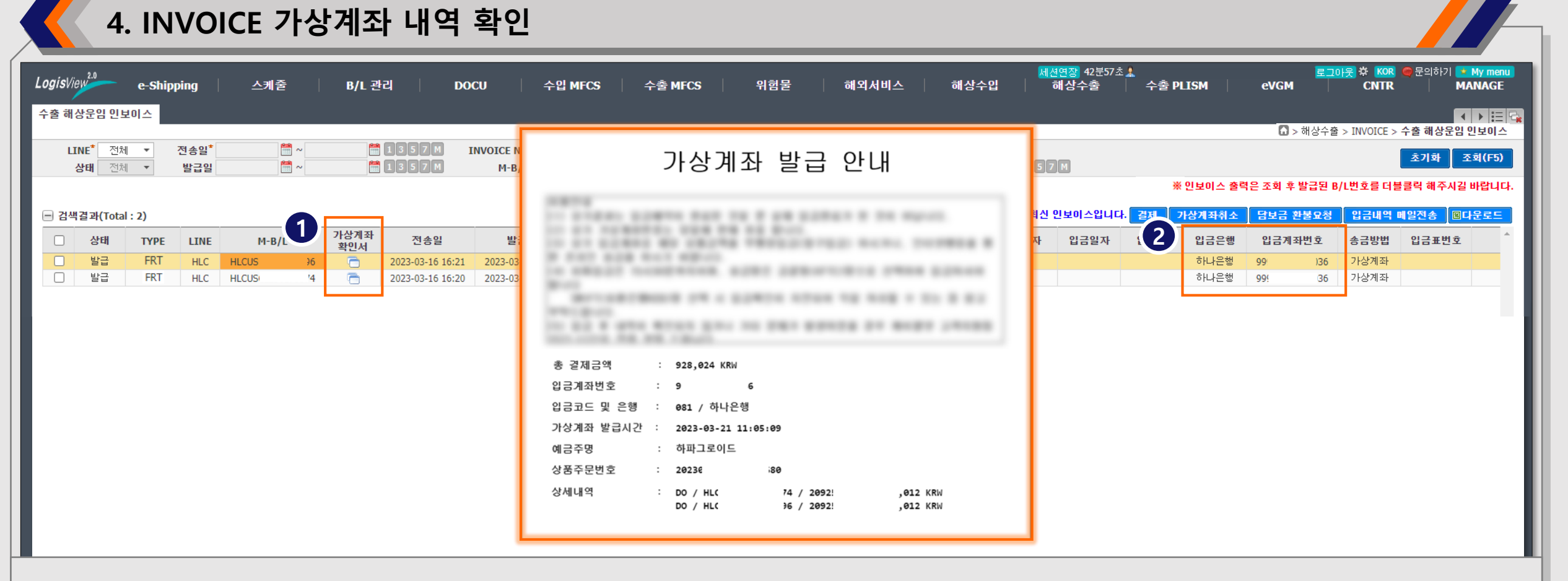

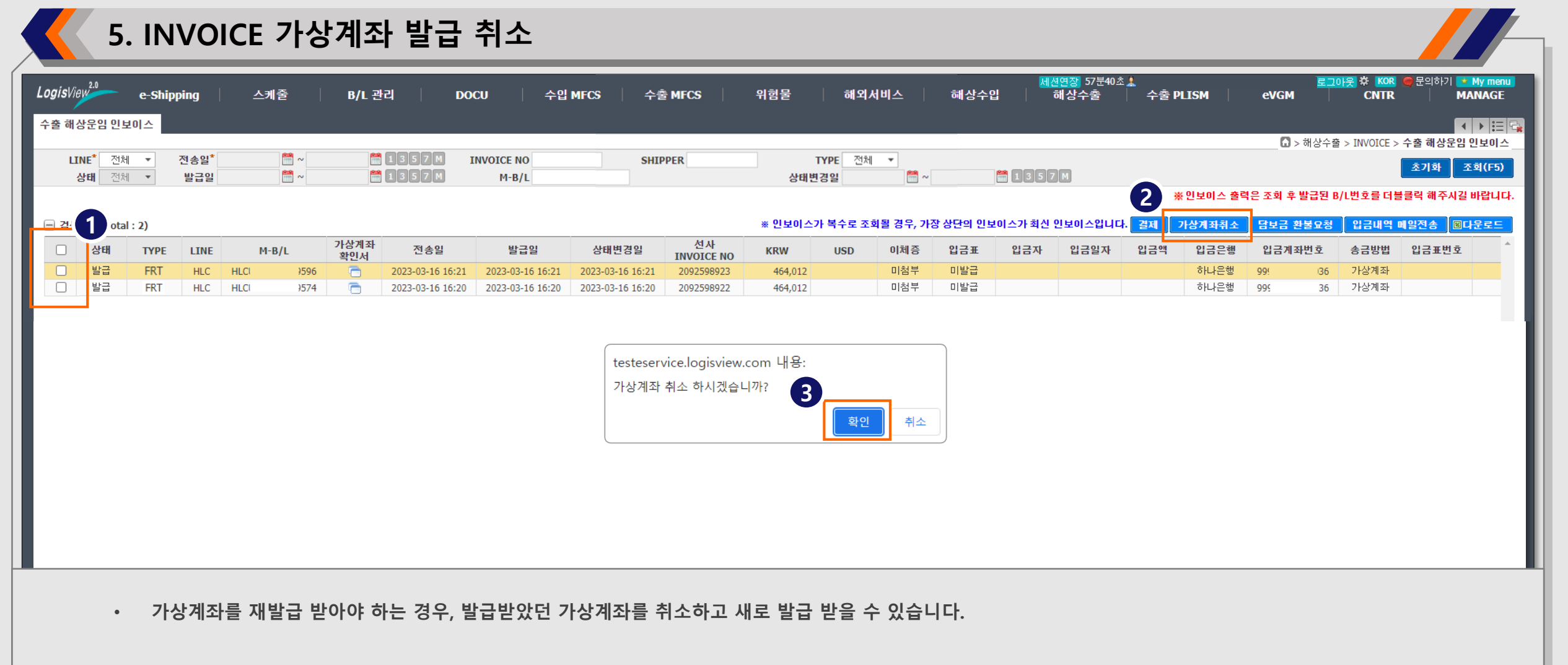

- 취소하고자 하는 INVOICE 건을 선택한 후 [가상계좌취소] 버튼을 눌러 발급된 가상계좌를 취소할 수 있습니다.
- 다수 INVOICE 를 묶어서 가상계좌를 발급 받으신 경우 전체 INVOICE 에 대한 가상계좌가 한번에 취소됩니다.
- 가상계좌 유효기간은 5일으로 이후 말소 처리됩니다. 이 경우 말소된 가상계좌를 취소하고 새로 발급 받아 입금하셔야 합니다.

|       |                         | 6. IN        | VVO                     | ICE | 입금               | 확인               |                  |             |     |         |    |              |                   |                    |                 |                              |                 |                                                                                                    |                   |          |                |                              |                            |
|-------|-------------------------|--------------|-------------------------|-----|------------------|------------------|------------------|-------------|-----|---------|----|--------------|-------------------|--------------------|-----------------|------------------------------|-----------------|----------------------------------------------------------------------------------------------------|-------------------|----------|----------------|------------------------------|----------------------------|
| Logis | View <sup>2.0</sup>     | e-Sh         | hipping                 | 2   | 케줄               | B/L 관리           | DOCU             | 수입 MFC      | 6   | 수출 MFCS | 위  | 험물 👘         | 해외서비스             | <u>\</u>   ā       | 해상수입            | <mark>세션연장</mark> 5<br>  해상수 | 9분10초 💄<br>출    | 수출 PLISM                                                                                                    | eVGM              | 로그아웃     | CNTR           | 문의하기 <mark>- *</mark><br>  M | My menu<br>ANAGE           |
| 수출 (  | 해상운임                    | 인보이스         |                         |     |                  |                  |                  |             |     |         |    |              |                   |                    |                 |                              |                 |                                                                                                    | <b>ि</b> > के     | 상수출 > I  | NVOICE > 수     | ·출 해상운임                      | ▶ 등 등                      |
|       | LINE <sup>*</sup><br>상태 | 전체 ▼<br>전체 ▼ | 전송일 <sup>*</sup><br>발급일 |     |                  | 1357 M           | INVOICE I<br>M-B | 10 20<br>/L |     | SHIPPER |    | TYP<br>상태변경§ | PE 전체 ▼<br>일      | <b>*</b> ~         |                 | 357M                         |                 |                                                                                                    |                   |          |                | 초기화                          | 조회(F5)                     |
|       |                         |              |                         |     |                  |                  |                  |             |     |         |    |              |                   |                    |                 |                              |                 | ※인보이스                                                                                                    | 출력은 조회 후 발        | 급된 B/L번  | 호를 더불를         | i릭 해주시길                      | 바랍니다.                      |
|       | 색결과(T                   | otal : 1)    | E LTNE                  | 저속익 | 박근익              | 산태벼경익            | 선사               | KRW         | USD | 이체즉     | *  | 인보이스가 복      | 북수로 조회될 경<br>인근익자 | 경우, 가장 상당<br>이 근 액 | 간의 인보이스<br>인근으해 | 가 최신 인보이스                    | -입니다. 걸<br>송근반변 | 제 가상계좌추                                                                                                    | 소 담보금 환불<br>사업자버호 | 요청 [<br> | 입금내역 메일<br>이체익 | 실전송 🔍 🖾                      | <mark>사운로드</mark><br>D/0 ^ |
|       | ARA입                    | 금 FRT        | HLC                     | 202 | 2023-03-15 09:17 | 2023-03-21 15:16 | 20 !0            | 464,012     | 030 | 미첨부     | 발급 |              | 20230321          | 4 2                | 우리은행            | 9                            | 가상계좌            | una de la companya de la companya de la companya de la companya de la companya de la companya de la companya de | AUACL             |          | 이제같            | UNIN                         | 발급<br>N                    |
|       | 1                       |              |                         |     |                  |                  |                  |             |     |         |    | 2            |                   |                    |                 |                              |                 |                                                                                                    |                   |          |                |                              |                            |
|       |                         |              |                         |     |                  |                  |                  |             |     |         |    |              |                   |                    |                 |                              |                 |                                                                                                    |                   |          |                |                              |                            |
|       |                         |              |                         |     |                  |                  |                  |             |     |         |    |              |                   |                    |                 |                              |                 |                                                                                                    |                   |          |                |                              |                            |
|       |                         |              |                         |     |                  |                  |                  |             |     |         |    |              |                   |                    |                 |                              |                 |                                                                                                    |                   |          |                |                              |                            |
|       |                         |              |                         |     |                  |                  |                  |             |     |         |    |              |                   |                    |                 |                              |                 |                                                                                                    |                   |          |                |                              |                            |
|       |                         |              |                         |     |                  |                  |                  |             |     |         |    |              |                   |                    |                 |                              |                 |                                                                                                    |                   |          |                |                              |                            |
|       |                         |              |                         |     |                  |                  |                  |             |     |         |    |              |                   |                    |                 |                              |                 |                                                                                                    |                   |          |                |                              |                            |
|       |                         |              |                         |     |                  |                  |                  |             |     |         |    |              |                   |                    |                 |                              |                 |                                                                                                    |                   |          |                |                              |                            |
|       |                         |              |                         |     |                  |                  |                  |             |     |         |    |              |                   |                    |                 |                              |                 |                                                                                                    |                   |          |                |                              |                            |
|       |                         |              |                         |     |                  |                  |                  |             |     |         |    |              |                   |                    |                 |                              |                 |                                                                                                    |                   |          |                |                              |                            |
|       |                         |              |                         |     |                  |                  |                  |             |     |         |    |              |                   |                    |                 |                              |                 |                                                                                                    |                   |          |                |                              |                            |

• 발급된 가상계좌번호로 입금이 완료되면 해당 INVOICE 건은 상태가 [ ARA입금 ] 으로 바뀌고 입금자 / 입금일자 / 입금금액이 표기됩니다.

• 입금을 완료하였음에도 장시간 위 상태가 표기되지 않으면 케이엘넷 고객지원팀 1577 – 1172 로 연락 부탁 드립니다.

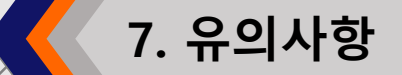

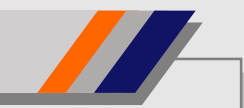

- 가상계좌 발급이나, 입금 후 입금내역이 확인되지 않는 등 기타 문제가 발생하였을 경우 케이엘넷 고객지원팀 1577 – 1172 로 연락 부탁 드립니다.
- 외화입금은 오전 09시 부터 오후 15시 30분 까지이며, 송금은 금융결제원(금결원, KFTC) 망으로 선택하여 입금 부탁 드립니다.
- ※ 외화(USD) 를 SWIFT 망으로 입금하는 경우 장시간 소요 후에 입금처리가 완료되어 익일 처리될 수 있습니다.
   금결원(KFTC) 망으로 입금 부탁 드립니다.
- 가상계좌 발급만으로 입금처리되지 않으며, 발급된 정보로 꼭 입금을 진행하셔야 합니다.

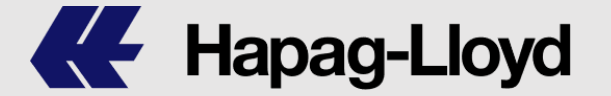

해상운임 인보이스 가상계좌 결제 서비스

hank You KL-Net PLISM ARA ACCOUNTS RECEIVABLE AUTOMATION

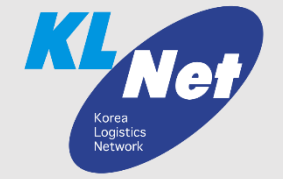